# Feynman Diagrams

Prof. Dr. R. Harlander Sven Yannick Klein Magnus Schaaf

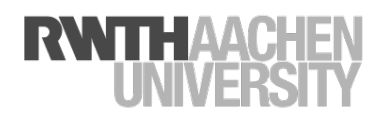

Tutorial at Diagrams 2024

27 September 2024

Problem 1 FeynGame

Visit the page

https:

//web.physik.rwth-aachen.de/user/harlander/software/feyngame/

and download *FeynGame*.

Then start *FeynGame* by a double clicking FeynGame.jar and select **Drawing mode**.

In the following problems, you can validate Feynman diagrams in *FeynGame* by pressing f.

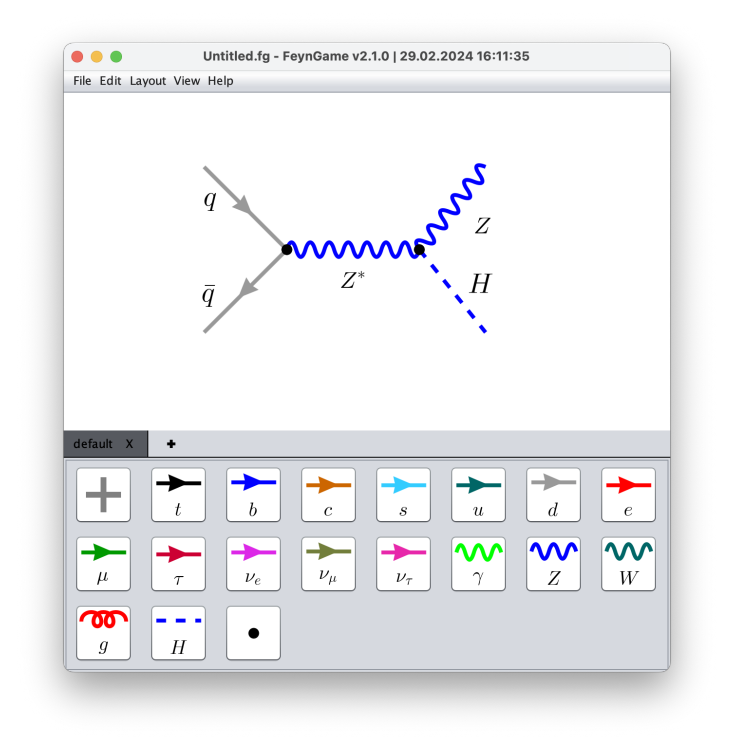

#### Problem 2 Vertices

Feynman diagrams have to obey certain rules in order to describe physical scattering processes. The most important ones are:

- (i) **Charge conservation**: The charges at a vertex have to add up to zero. *Note:* The charges of particles are given in Table 1.
- (ii) **Fermion flow**: The arrows in a chain of fermons all have to point in the same direction.
- (iii) **Photon**: Photons only couple to electrically charged particles.
- (iv) **Gluon**: Gluons only couple to particles with a color charge.
- (v) **Higgs**: Higgs bosons only couple to massive particles.

Check these rules for the following vertices.

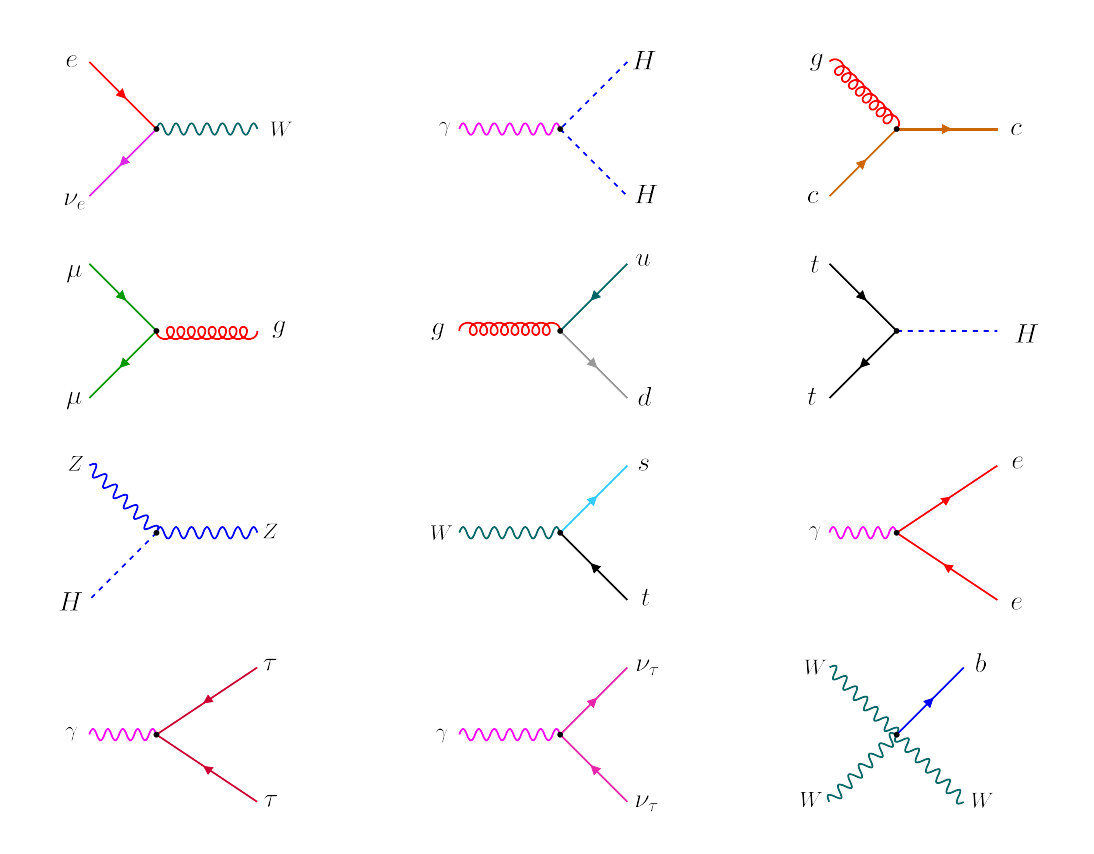

Try to draw other allowed vertices.

## Problem 3 Diagrams

The following diagram is referred to as "penguin diagram" in the physics community:

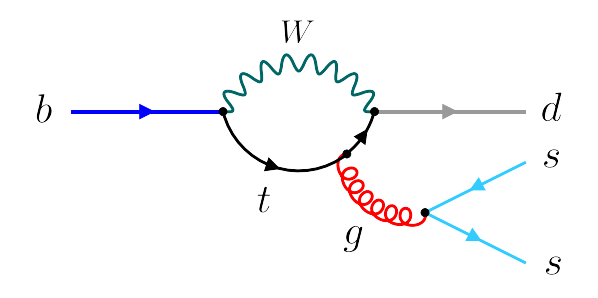

Reproduce this diagram in *FeynGame*. By moving the vertices and curving the lines, try to morph this diagram in such a way that it resembles a penguin.

There are other diagrams that carry special names:

- sunrise/sunset
- tadpole
- ladder
- tennis court
- Mercedes

Draw a suitable diagram in each case with *FeynGame*.

## Problem 4 Scattering processes

Draw a valid diagram for each of the following scattering processes and let *FeynGame* show the amplitude. In each case, add one more line to the diagram without changing the initial or the final state. How does the amplitude change?

- (i)  $e^+e^- \to e^+e^-$
- (ii)  $c\bar{c} \rightarrow ZH$
- (iii)  $b\bar{b} \rightarrow b\bar{b}H$

(iv)  $gg \to H$ (v)  $\gamma\gamma \to \gamma\gamma$ (vi)  $b \to s\gamma$ 

#### Problem 5 Scattering vs. Model Building

Choose one of the following tasks:

(i) Restart *FeynGame* and select **InFin mode**. Click **Start default level** and try to make as many points as possible by connecting the initial and final states in a suitable way and clicking **Finish** in the end.

If this is too difficult, you can download

and start InFin mode by specifying the first file as the Level File.

(ii) Start *FeynGame* and select **Drawing mode**. Select a tile in the lower part of the main window and open the EditFrame via View -> Open/Close EditFrame, or by pressing e. Modify the line properties (color, thickness, etc.) according to your taste. Then move on to the next line. Maybe you can create a theme? Halloween, Harry Potter, ...?

| particle                 | electric  | weak         | color        | massive        |
|--------------------------|-----------|--------------|--------------|----------------|
| u, c, t                  | $\pm 2/3$ | $\pm 1/2, 0$ | $\checkmark$ | $\checkmark$   |
| d, s, b                  | $\mp 1/3$ | $\mp 1/2, 0$ | $\checkmark$ | $\checkmark$   |
| $e, \mu, \tau$           | $\mp 1$   | $\mp 1/2, 0$ |              | $\checkmark$   |
| $ u_e, \nu_\mu, \nu_	au$ | 0         | $\pm 1/2$    |              | $(\checkmark)$ |
| $\gamma$                 | 0         | 0            |              |                |
| Z                        | 0         | 0            |              | $\checkmark$   |
| W                        | $\pm 1$   | $\pm 1$      |              | $\checkmark$   |
| g                        | 0         | 0            | $\checkmark$ |                |
| Н                        | 0         | $\pm 1/2$    |              | $\checkmark$   |

Table 1: Charges of the Standard Model particles/antiparticles (upper/lower sign).

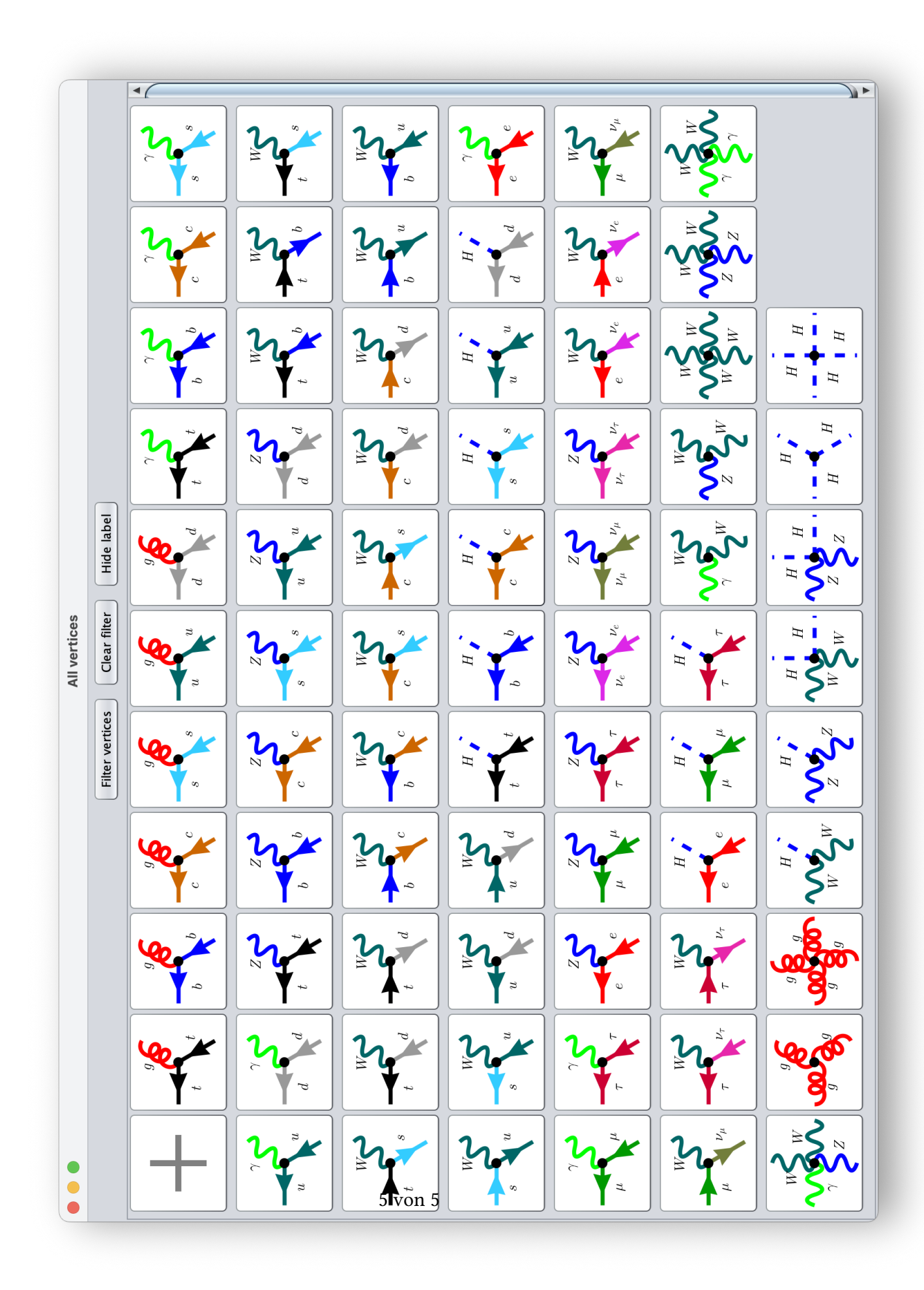